## **SPORTELLO DIGITALE**

Dal registro elettronico selezionando l'icona SD, si accede allo sportello digitale, per inoltrare le varie richieste, compilando una scheda on-line.

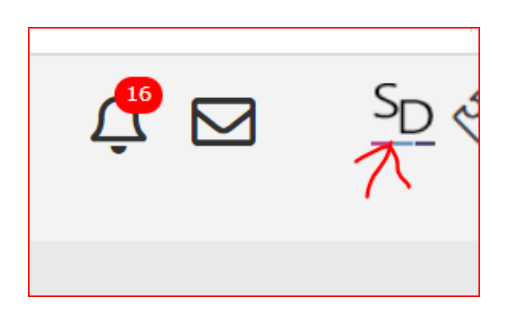

Dopo aver effettuato l'accesso cliccare il rettangolo verde "sportello digitale"

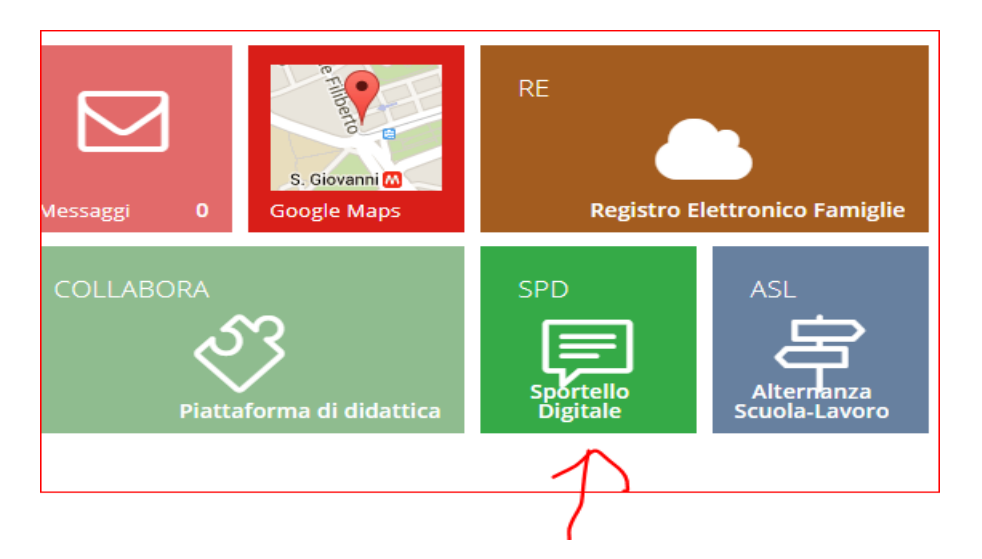

Da qui è possibile inoltrare la richiesta desiderata, compilando tutti i campi richiesti.

| Modulo da compilare                                                  |                                                                  |
|----------------------------------------------------------------------|------------------------------------------------------------------|
| ll/La sottoscritto/a nato/a il <b>en la sottoscritto</b> codice fisc |                                                                  |
| in qualità di *                                                      | <ul> <li>Madre          Tutore         Padre         </li> </ul> |
| dell'alunno/a (Cognome Nome)<br>*                                    | C.F *                                                            |
| frequentante la classe/sezione *                                     | Scuola *                                                         |
| CHIEDE IL RILASCIO d                                                 | i certificato di NULLA OSTA al trasferimento dell'alunno presso: |
| (denominazione lstituto di destinazione) *                           |                                                                  |
| per i seguenti motivi: *                                             |                                                                  |
|                                                                      |                                                                  |
| 🖺 Inoltra istanza 🛛 Annulla                                          |                                                                  |

Basta tornare alla pagina iniziale dello sportello digitale, e si può controllare lo stato delle richieste effettuate. L'istanza viene presa incarica dall'ufficio competente. Quando l'istanza sarà completata e quindi chiusa, il documento ultimato verrà inviato via mail all'utente interessato.

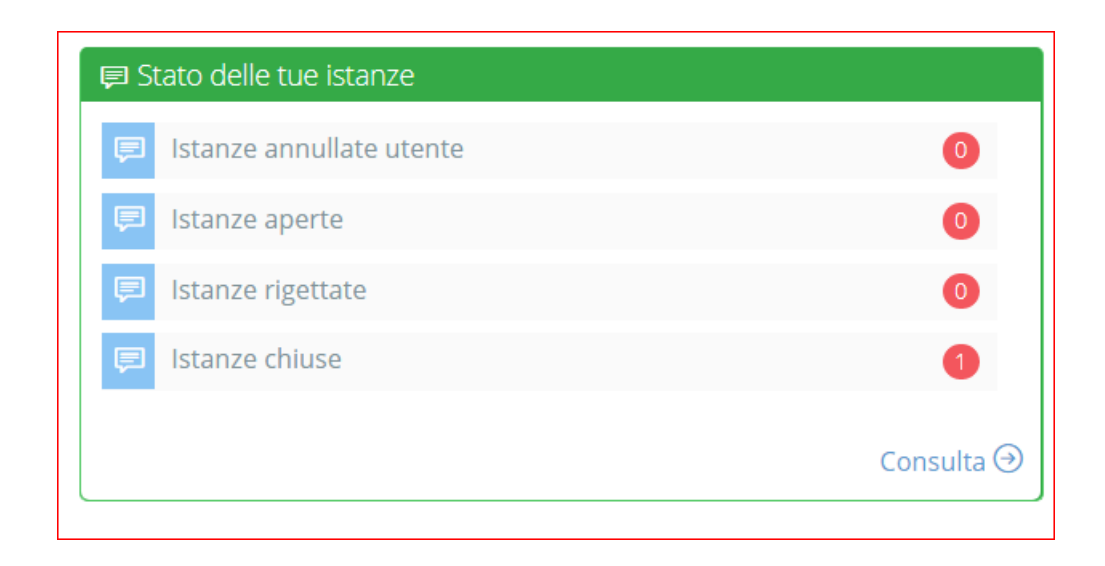

In ogni momento tramite "Istanze presentate" è possibile consultare tutte le richieste effettuate, ma cosa più importante è, che i documenti ricevuti posso essere sempre reperibili dal sito.

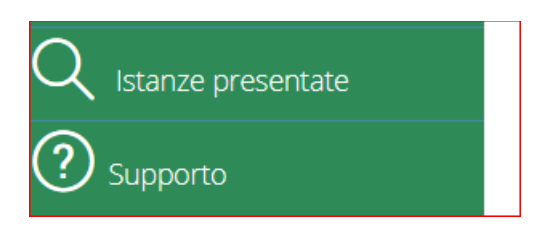

In alto alla schermata del registro elettronico è presente l'icona a forma di busta, da qui è possibile visualizzare e mandare mail interne. Per tutti gli utenti registrati è stato generato un indirizzo mail di axios, da utilizzare solo per inviare mail interne.

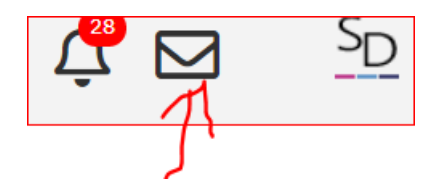

Per mandare un email interna a un docente, a un genitore o a un alunno basta eseguire i seguenti passaggi:

da questa schermata si può visualizzare l'indirizzo personale, generato dal sistema.

| 🖻 Posta elettronica                             |                                                                     |               |                 |                       |             |                          |
|-------------------------------------------------|---------------------------------------------------------------------|---------------|-----------------|-----------------------|-------------|--------------------------|
| Casella mail da gestire                         |                                                                     |               |                 |                       |             |                          |
| veronice alisata 001@sd.axios                   |                                                                     |               |                 |                       |             | ~                        |
| 🕼 Nuovo messaggio 🗳 Azioni multiple 🥜 Strumenti | <b>€</b> Rubrica ≓ Ricevi posta                                     |               |                 |                       |             | 4,96 GB su 5 Gb - 99,2 % |
| Posta elettronica Assegnati 180                 | Numero risultati                                                    | Ordinamento   | Letto/Non letto | Acquisizione          | Data inizio | Data fine                |
| 🖃 늘 Posta elettronica                           | 10 messaggi 🛛 🗸                                                     | Decrescente ~ | Tutte ~         | Tutte ~               | <b>#</b>    | <b>#</b>                 |
| hessaggi in arrivo (0)                          | Utente assegnatario                                                 | Gruppo as     | segnatario      | Scadenza assegnata al |             |                          |
| bozze 💼                                         |                                                                     | ~             | ~               | <b>m</b>              |             |                          |
| 늘 Messaggi inviati                              |                                                                     |               |                 |                       |             |                          |
| b Cestino                                       | Parole chiave da ricercare                                          |               |                 | Q Q Esegui filtro     |             |                          |
| SPAM (0) Invii protocollati falliti (0)         | Esegui ricerca anche su campi testo (potrebbe richiedere più tempo) |               |                 |                       |             |                          |
|                                                 |                                                                     |               |                 |                       |             |                          |

## Cliccare "nuovo messaggio"

| Casella mail da gestire                       |                                                                     |               |                 |                       |             |                   |
|-----------------------------------------------|---------------------------------------------------------------------|---------------|-----------------|-----------------------|-------------|-------------------|
| veronica.alicata.001@sd.axios                 |                                                                     |               |                 |                       |             |                   |
| 🖉 Nuovo messaggio 🛛 📽 Azioni multiple 🥜 Strum | enti 📞 Rubrica 🚍 Ricevi posta                                       |               |                 |                       |             | 4,96 GB su 5 Gb - |
| Posta elettronica Assegnati 180               | Numero risultati                                                    | Ordinamento   | Letto/Non letto | Acquisizione          | Data inizio | Data fine         |
| 🖃 📴 Posta elettronica                         | 10 messaggi 🗸 🗸                                                     | Decrescente ~ | Tutte ~         | Tutte ~               | <b>#</b>    | <b>#</b>          |
| 늘 Messaggi in arrivo (0)                      | Utente assegnatario                                                 | Gruppo ass    | egnatario       | Scadenza assegnata al |             |                   |
| Bozze                                         |                                                                     | ~             | ~               | <b>#</b>              |             |                   |
| Cestino                                       | Parole chiave da ricerc                                             | are           |                 |                       |             | Q Q Esegu         |
| <b>SPAM (0)</b>                               | Esegui ricerca anche su campi testo (potrebbe richiedere più tempo) |               |                 |                       |             |                   |

Per aggiungere il destinatario, basta scrivere il cognome dell'utente che si vuole contattare, si aprirà una tendina con la lista, quindi selezionare la persona interessata.

| Ju<br>→ | ovo messaggio di posta elettronica                       | NO Controlla sintassi indirizzi prima di inviare (non se la casella esiste) |
|---------|----------------------------------------------------------|-----------------------------------------------------------------------------|
| e       | Messaggio                                                |                                                                             |
| G       | enerale                                                  | % Aggiungi allegati % Riepilogo allegati                                    |
|         | Da: veronica_alleate:001@sd.axios (Casella mail interna) | ~                                                                           |
|         | A: Destinatario                                          |                                                                             |
|         | Conoscenza                                               |                                                                             |
| 1       | Conoscenza nascosta                                      |                                                                             |
|         | Digitare oggetto del messaggio                           | Priorità 🕁 Normale 🗸 🗸                                                      |